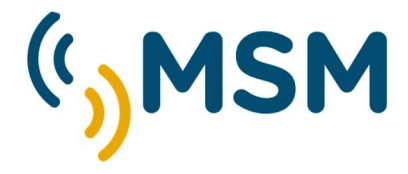

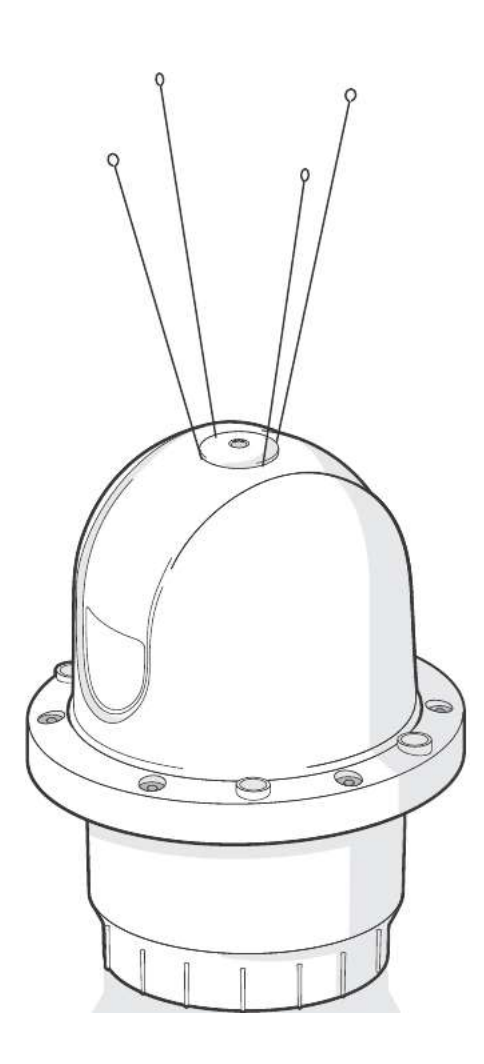

**TECHNICAL INSTRUCTION** 

FIRMWARE UPGRADE AIS & SENSOR BOARDS

## CONTENTS

Transceiver: 080200.04.15.02 Sensor: 080400.02.17.00 proAtoN: 080500.02.04.00 vxSend V1.3

## INSTALLATION INSTRUCTIONS

## Requirements

- Windows PC
- USB cable
- AIS software zip file (including vxSend V1.3 and image files)
- AIS AtoN

## Software update

- 1. Extract the software to your local machine.
- 2. Connect the USB cable.
- 3. Run vxSend V1.3.
- 4. Select the relevant COM port (note that the Transceiver and Sensor boards will be assigned separate COM ports)

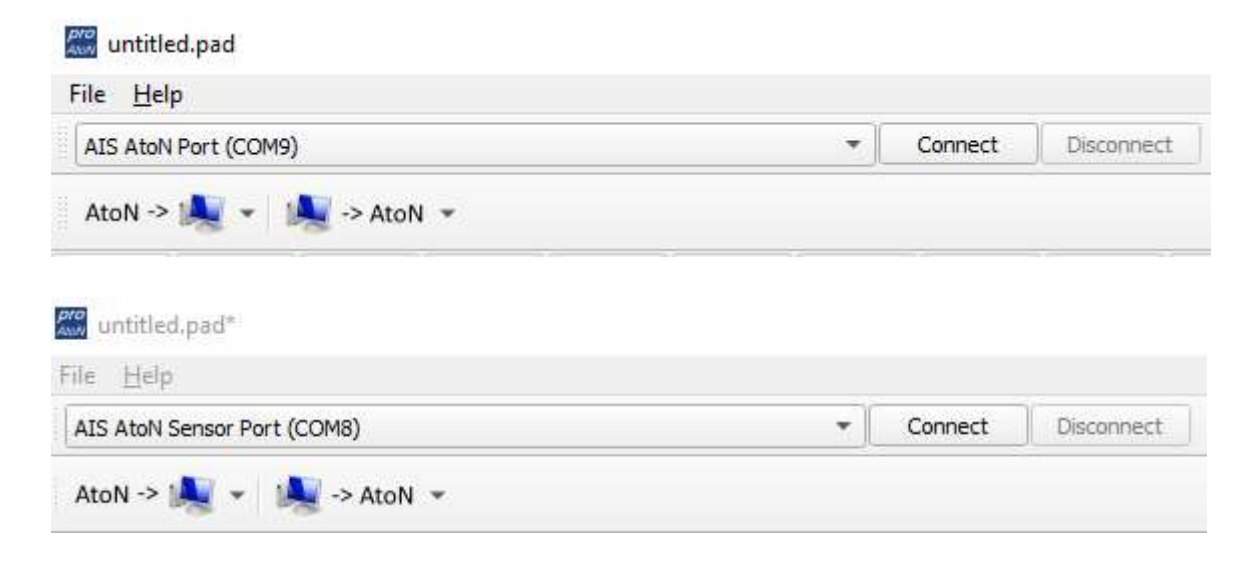

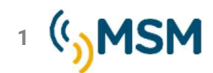

5. Use the '...' button to select the required image file.

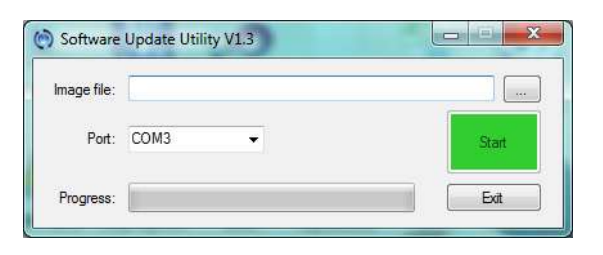

- 6. Press the green Start button. The progress bar will show the progress of the update.
- 7. When it has finished a dialogue box will display 'Software update complete'.
- 8. Cycle the power for the software update to take effect.
- 9. You can check the software has updated using the Diagnostics tab of proAtoN.

During the update do not:

- Close down the updater application
- Disconnect the USB cable

If power/communications are interrupted the software may become corrupted.

If this occurs, please repeat the update process in the first instance; depending on the state it is in this may recover the software.

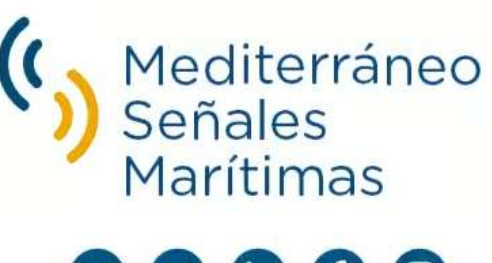

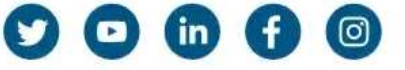

Mediterráneo Señales Marítimas, S.L. / 💺 +34 96 276 10 22 / 🛸 msm@mesemar.com / 🛛 www.mesemar.com

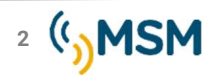